### Purpose

Use this procedure to login to the SupplyWEB system as a supplier.

#### Trigger

Perform this procedure when you need to access the SupplyWEB system.

#### Prerequisites

• Access to SupplyWEB as a supplier

#### Menu Path

Use the following menu path(s) to begin this transaction:

• <u>https://supplyweb.tenneco.com/supplyWeb/account/login</u>

#### **Helpful Hints**

- Save the URL above to your browser's favorites
- Select a language before entering your password, as selecting a language clears out the password field

## Procedure

| INTOR                                                         |                                                                             |                                                                                    |                                                                              |                                                                       |                                                            |                                       |          |     |
|---------------------------------------------------------------|-----------------------------------------------------------------------------|------------------------------------------------------------------------------------|------------------------------------------------------------------------------|-----------------------------------------------------------------------|------------------------------------------------------------|---------------------------------------|----------|-----|
| 9                                                             | LUKEY                                                                       |                                                                                    |                                                                              | TE                                                                    | power of our                                               | EC<br>brands                          | 0        |     |
| Thrush:                                                       |                                                                             | Contraction                                                                        |                                                                              |                                                                       | **************************************                     | Levin Street                          | FIIL-ROL | 4   |
| A For SYSTEM DOWN<br>877-984-8501. Help                       | desk is available 24 hou                                                    | ntact the Tenneco Automo<br>rs per day / 7 days per we                             | tive Helpdesk. In Europe p<br>eek.                                           | hone +32 (0)27610573, and                                             | in North America 1-                                        |                                       |          |     |
| USERS HAVE TO C<br>password only after<br>numeric value (i.e. | HANGE THEIR PASSWOR<br>er 10 cycles. Passwords a<br>Spplycha1n), but do not | D EVERY 60 DAYS. The ler<br>re case sensitive. The par<br>use any special characte | ngth of the password can b<br>ssword must contain at leas<br>rs (i.e /?@#%). | e between 8 and 10 charac<br>at one capital letter, one sr            | cters. You can reuse a mall letter and one                 |                                       |          |     |
| PPAP sample parts                                             | must be submitted on th                                                     | eir own ASN                                                                        |                                                                              |                                                                       |                                                            |                                       |          |     |
| An ASN is required<br>is shipments being                      | l for shipments to Tenneo<br>g considered past due.                         | to and is required to be s                                                         | ubmitted at the time of ship                                                 | oment. Failure to submit a                                            | valid ASN will result                                      |                                       |          |     |
| For ID and PASSW                                              | ORD ISSUES please inclu                                                     | ude your Username in an                                                            | email to: SupplyWEB@Ten                                                      | neco.com                                                              |                                                            |                                       |          |     |
| Internet Browsers                                             | other than IE7 or IE8 are                                                   | not supported by Supply                                                            | WEB, if necessary, IE9 with                                                  | "compatibility mode" car                                              | n be used                                                  |                                       |          |     |
| NEW Demand Sum                                                | mary Functionality - Cho                                                    | ose "Requirement Type"                                                             | = "FIRM", "PLANNING" or "/                                                   | ALL"                                                                  |                                                            |                                       |          |     |
| Login                                                         | New                                                                         | s                                                                                  | Ti                                                                           | ps                                                                    |                                                            | Links                                 |          | -)) |
| Username                                                      | 1                                                                           |                                                                                    | In a<br>Sup<br>Info                                                          | ddition to communica<br>plier Exchange(Supply<br>r10 Supplier Exchang | ating with Infor10<br>yWEB) suppliers,<br>e(SupplyWEB) can | www.infor.com<br>SupplyWEB CBT Traini | ing      |     |

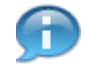

Start the process by going to the URL: https://supplyweb.tenneco.com/supplyWeb/account/logoin

| INTOR                                                                                                    |                                                                                                    |                                                                                                    |                                                                                                    |                                                                                         |                                                                       |                                       |          |    |
|----------------------------------------------------------------------------------------------------|----------------------------------------------------------------------------------------------------|----------------------------------------------------------------------------------------------------|----------------------------------------------------------------------------------------------------|-----------------------------------------------------------------------------------------|-----------------------------------------------------------------------|---------------------------------------|----------|----|
|                                                                                                    | - and                                                                                                    |                                                                                                    |                                                                                                    |                                                                                         | power of ou                                                           | EC(                                   | 0        |    |
| Thrush.                                                                                                    | LUKEY                                                                                                    | RANKAN                                                                                                    | CLEVITE Elastomers                                                                                           | WMONROET                                                                                | WALKER                                                                | EXTERNAL                              | Fric-Rot |    |
| USERS HAVE TO<br>password only a<br>numeric value (i PPAP sample pa<br>An ASN is requir<br>is shipmeric ba | CHANGE THEIR PASSWOR<br>after 10 cycles. Passwords a<br>.e. Spplycha1n), but do not<br>rts must be submitted on th<br>red for shipments to Tennee<br>ino considered past due | D EVERY 60 DAYS. The let<br>re case sensitive. The pas<br>use any special characte<br>teir own ASN<br>so and is required to be s | ngth of the password can b<br>isword must contain at leas<br>rs (i.e /?@考%).<br>ubmitted at the time of ship | e between 8 and 10 charac<br>at one capital letter, one si<br>ment. Failure to submit a | ters. You can reuse a<br>mall letter and one<br>valid ASN will result |                                       |          |    |
| For ID and PASS                                                                                            | SWORD ISSUES please inclu                                                                                                    | ude your Username in an                                                                                                    | email to: SupplyWEB@Ten                                                                                      | neco.com                                                                                |                                                                       |                                       |          |    |
| Internet Browse                                                                                            | rs other than IE7 or IE8 are                                                                                                    | not supported by Supply                                                                                                    | WEB, if necessary, IE9 with                                                                                  | n "compatibility mode" car                                                              | n be used                                                             |                                       |          |    |
| NEW Demand S                                                                                               | ummary Functionality - Cho                                                                                                    | oose "Requirement Type"                                                                                                    | = "FIRM", "PLANNING" or "/                                                                                   | ALL"                                                                                    |                                                                       |                                       |          |    |
| Login                                                                                                    | New                                                                                                    | s                                                                                                    | Ti                                                                                                    | ps                                                                                      |                                                                       | Links                                 |          | -2 |
| Username                                                                                                   | 1                                                                                                    |                                                                                                    | In a<br>Supj<br>Info                                                                                         | ddition to communica<br>plier Exchange(Supply<br>r10 Supplier Exchang                   | ating with Infor10<br>yWEB) suppliers,<br>e(SupplyWEB) can            | www.infor.com<br>SupplyWEB CBT Traini | ng       |    |

**1.** As required, complete/review the following fields:

| Field    | R/O/C    | Description                   |
|----------|----------|-------------------------------|
| Username | Required | Enter your SupplyWEB User ID. |
|          |          | <b>Example:</b><br>x1aht731   |

| 2 - | Login<br>Username                                                                                                    |
|-----|----------------------------------------------------------------------------------------------------|
|     | x1aht731<br>Password                                                                                                    |
|     | Language<br>Choose One                                                                                                    |
|     | Copyright © 2009 Infor. All rights reser<br>trademarks listed herein are the prope<br>Specialized by Industry<br>Engineered for Speed <sup>TM</sup> |

2. Next, click Language drop down box Choose One..

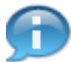

You MUST select a Language the first time you login. After the first login, it should remember your last login Language.

Also note that when choosing a language, the Password field is automatically cleared, so selecting a language should happen before you enter your password.

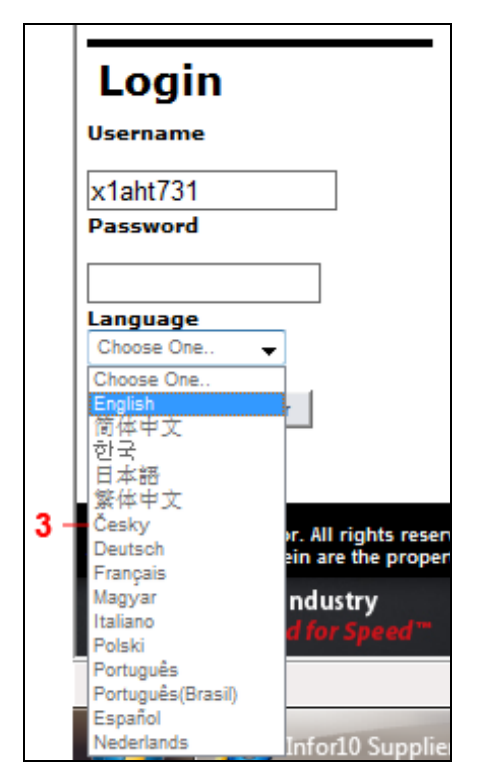

**3.** Click on the appropriate language.

|   | Login                                                                               |  |  |  |  |  |
|---|-------------------------------------------------------------------------------------|--|--|--|--|--|
|   | Username                                                                            |  |  |  |  |  |
|   | x1aht731                                                                            |  |  |  |  |  |
|   | Password                                                                            |  |  |  |  |  |
| 4 |                                                                                     |  |  |  |  |  |
|   | Language                                                                            |  |  |  |  |  |
|   | English 🚽                                                                           |  |  |  |  |  |
|   | Login Register                                                                      |  |  |  |  |  |
|   |                                                                                     |  |  |  |  |  |
|   | Copyright © 2009 Infor. All rights reser<br>trademarks listed herein are the proper |  |  |  |  |  |
|   | Specialized by Industry<br>Engineered for Speed**                                   |  |  |  |  |  |

**4.** As required, complete/review the following fields:

| Field    | R/O/C    | Description                                                                                                    |
|----------|----------|----------------------------------------------------------------------------------------------------|
| Password | Required | Enter your Password.<br>If you forget your password<br>and / or User ID, need your<br>passowrd reset, or you have<br>failed login too many times<br>and have been locked out,<br>please contact the Tenneco |
|          |          | your password.                                                                                                    |

|     | Login                                                                            |  |  |  |  |  |  |
|-----|----------------------------------------------------------------------------------|--|--|--|--|--|--|
|     | Username                                                                         |  |  |  |  |  |  |
|     | x1aht731                                                                         |  |  |  |  |  |  |
|     | Password                                                                         |  |  |  |  |  |  |
|     | ••••••                                                                           |  |  |  |  |  |  |
|     | English 👻                                                                        |  |  |  |  |  |  |
| 5 - | Login Register                                                                   |  |  |  |  |  |  |
|     | Launch Infor10 Supplier<br>Exchange(SupplyWEB)                                   |  |  |  |  |  |  |
|     | Copyright © 2009 Infor. All rights rest<br>trademarks listed herein are the prop |  |  |  |  |  |  |
|     | Specialized by Industry<br>Engineered for Speed <sup>™</sup>                     |  |  |  |  |  |  |

5. Click on the Login button Login.

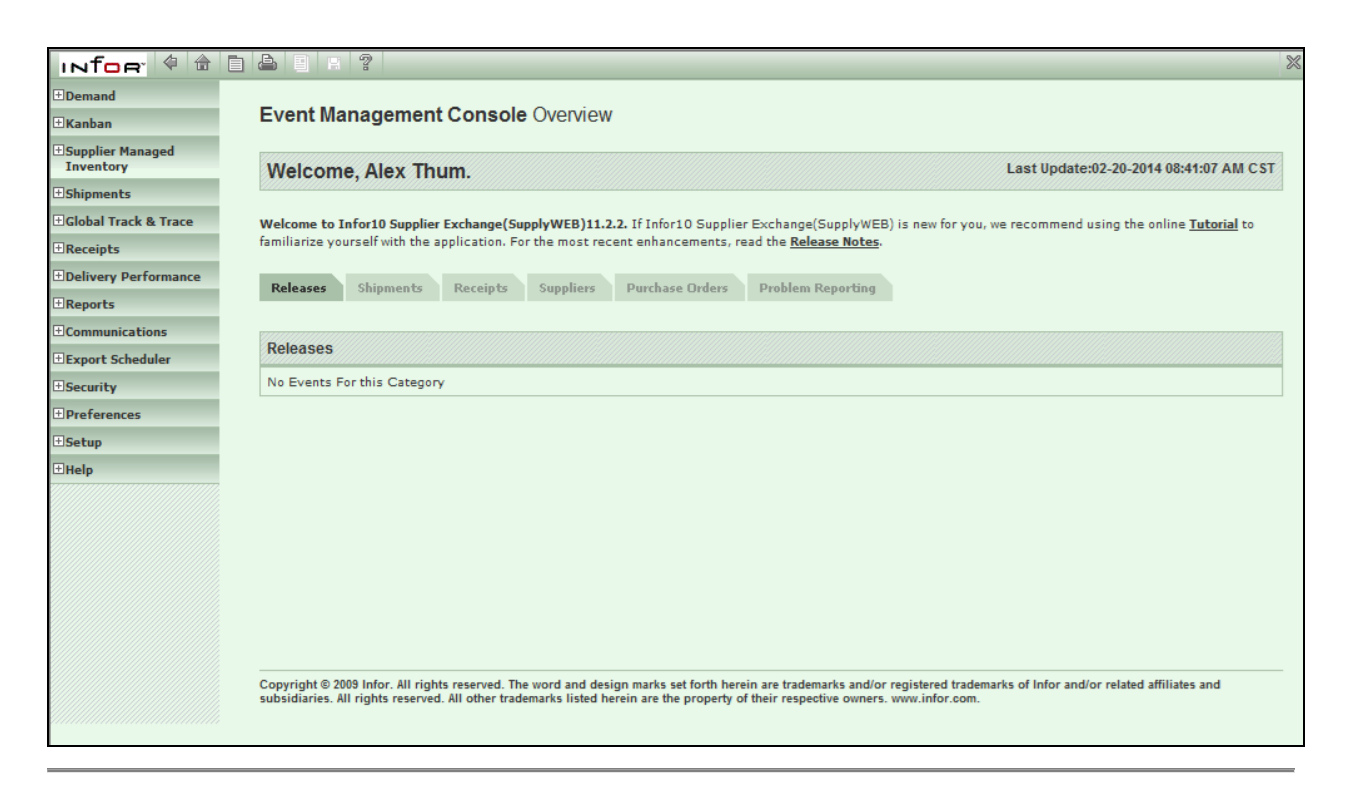

 $\ensuremath{\textcircled{}}$  Printed copies of this document are considered to be UNCONTROLLED copies.

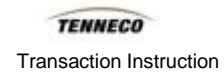

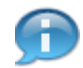

You should see this homepage with your name welcoming you to the SupplyWEB system.

# Result

You have successfully logged into the SupplyWEB system as a supplier.